## ISTITUTO TECNICO INDUSTRIALE STATALE "Augusto Righi" Via Aldo Moro n, 1097 – 30015 Chioggia (Ve) Tel. 041/4965811 – Fax. 041/4965432 e-mail <u>vetf010002@istruzione.it</u>

Circolare n. 70

Chioggia, 3 novembre 2011

## AI DOCENTI

## **Oggetto:** registro elettronico

In riferimento a quanto positivamente in uso in questa scuola e ribadito nell'ultimo Collegio, i docenti sono invitati a inserire con regolarità e tempestività nel registro elettronico i voti delle verifiche.

Per i docenti in servizio da quest'anno in questo istituto si forniscono le seguenti

## ISTRUZIONI PER EFFETTUARE IL PRIMO ACCESSO AL REGISTRO ELETTRONICO

- 1. Ritirare, presso la segreteria amministrativa, i dati personali necessari per il collegamento;
  - 1.1. collegarsi all'indirizzo <u>www.vetf010002.scuolanet.info</u>
  - 1.2. al primo collegamento il sistema identificherà il nuovo utente reindirizzandolo ad una pagina per la scelta di un nuovo identificativo e di una nuova password;
- 2. dopo aver effettuato l'accesso al registro elettronico con i nuovi dati, prima di iniziarne l'uso sistematico, è consigliabile attivarlo in forma completa seguendo la seguente procedura:
  - 2.1. dal menù a sinistra cliccare su SERVIZI DOCENTE
  - 2.2. nel relativo sotto-menù cliccare su PARAMETRIZZAZIONI
  - 2.3. selezionare, a destra, la voce **Registro completo**
- **3.** Nel sito della scuola sono già presenti alcuni file contenenti le istruzioni necessarie per l'uso del registro; l'indirizzo è:

http://www.itisarighi.com/html/registro\_elettronico.htm;

leggere, per iniziare, il documento "Istruzioni per l'uso del registro del professore" e le "Istruzioni per modificare il valore dei voti e/o inserirne di nuovi".

4. Per uscire dal Registro cliccare, in basso a sinistra, su ESCI/CAMBIA LOGIN per terminare il lavoro.

**N.B.:** per richiedere ulteriori chiarimenti rivolgersi al prof. M. Osti oppure ad altri docenti già in servizio al Righi lo scorso anno; all'interno del registro elettronico, cliccando su **BACHECA DEI DOCENTI**, nel menù a sinistra, è stata attivata una zona nella quale segnalare eventuali disfunzioni.

Il Dirigente Scolastico Prof. Gianni Colombo